# 第五届中国国际进口博览会 健康信息填报流程说明

# 一、健康信息填报

(一) 个人信息填报

(二) 单位信息填报

# 二、健康信息申诉

(一)健康信息申诉

### 一、健康信息填报

第五届进博会通过强化科技赋能,对所有参展参会人员 和工作人员"核酸检测证明、随申码、疫苗接种记录、行程 信息"4项信息统一实施后台信息比对。根据比对结果,对 进出展区展馆的证件通行权限进行激活赋权管理。

(一)个人信息填报(移动端)

1. 登录进博会官方 APP 或小程序

中国国际进口博览会小程序和 APP

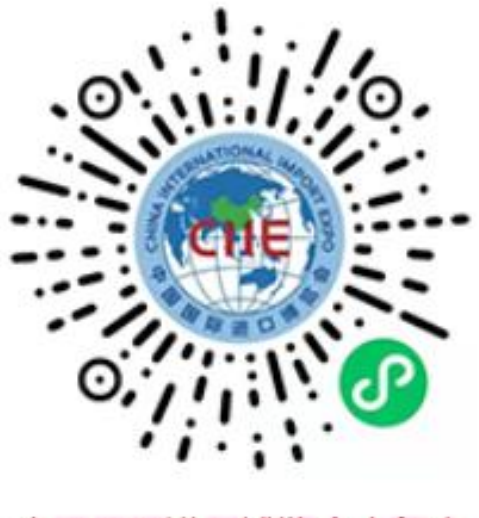

中国国际进口博览会小程序

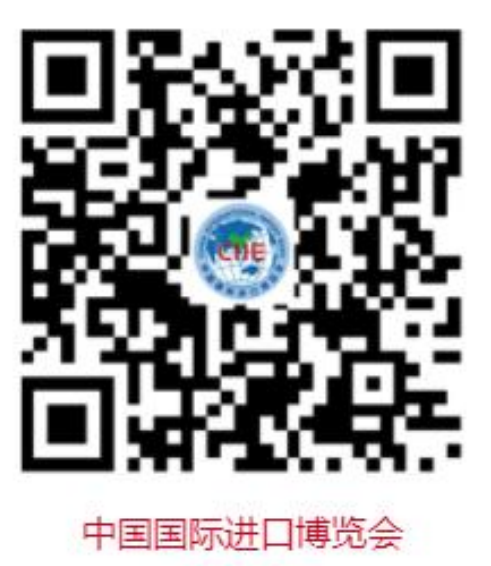

APP下载

2. 在首次进入展馆前48小时内,通过"健康信息采集"

服务功能,如实完整填报人员健康信息

| 10:17                                                                                                    | .ıI ≎ ∎.      | 11:57        |                                              | <b>,ı</b> l ≎ 60 |
|----------------------------------------------------------------------------------------------------|---------------|--------------|----------------------------------------------|------------------|
|                                                                                                    | <b>ቢ'</b>     | $\leftarrow$ | 我的讨                                          | 正件               |
| Clie221013220650896                                                                                                    |               | 观展           | <b>VISITOR</b><br>众PROFESSIONAL <sup>1</sup> | VISITOR          |
| 健康信息采集<br>立即前往 操作指引                                                                                                    |               | 有效期<br>2022  | 2023 202<br>康信息采集                            | 4<br>查看详情        |
| 证件服务                                                                                                    |               |              | 解绑讧                                          | 正件               |
| <b>正</b><br>证件信息填报 我的证件                                                                                                    |               |              |                                              |                  |
| 其他服务                                                                                                    |               |              |                                              |                  |
| 日本 100 日本 100 1 | ● 商旅交通服务      |              |                                              |                  |
| ビー      シー     ジェ     「時じの会信息     日、     「     家我们     「     呼叫中心     」                                                                                                    | (中国) 智能翻译     |              |                                              |                  |
| 「「「」」                                                                                                    |               |              |                                              |                  |
| <ul> <li></li></ul>                                                                                                    | ()<br>WIFI 我的 | 会主页          | 数字进博 服务                                      | A (<br>WIFI 我的   |

3. 如果未绑定进博会证件,请先完成绑定
 3.1 在"我的"点击"证件服务"-"我的证件"

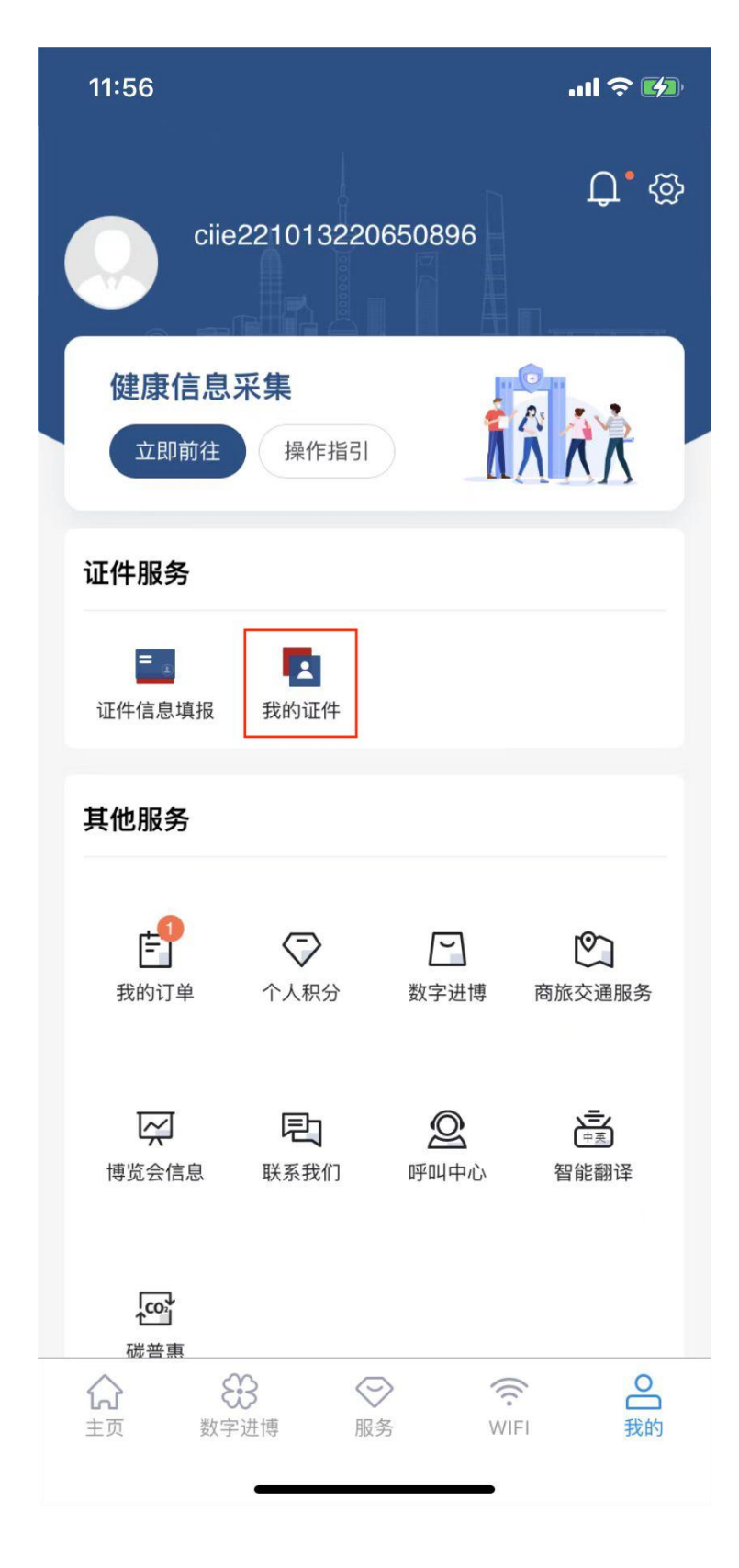

3.2 通过完善个人信息或扫证件码绑定

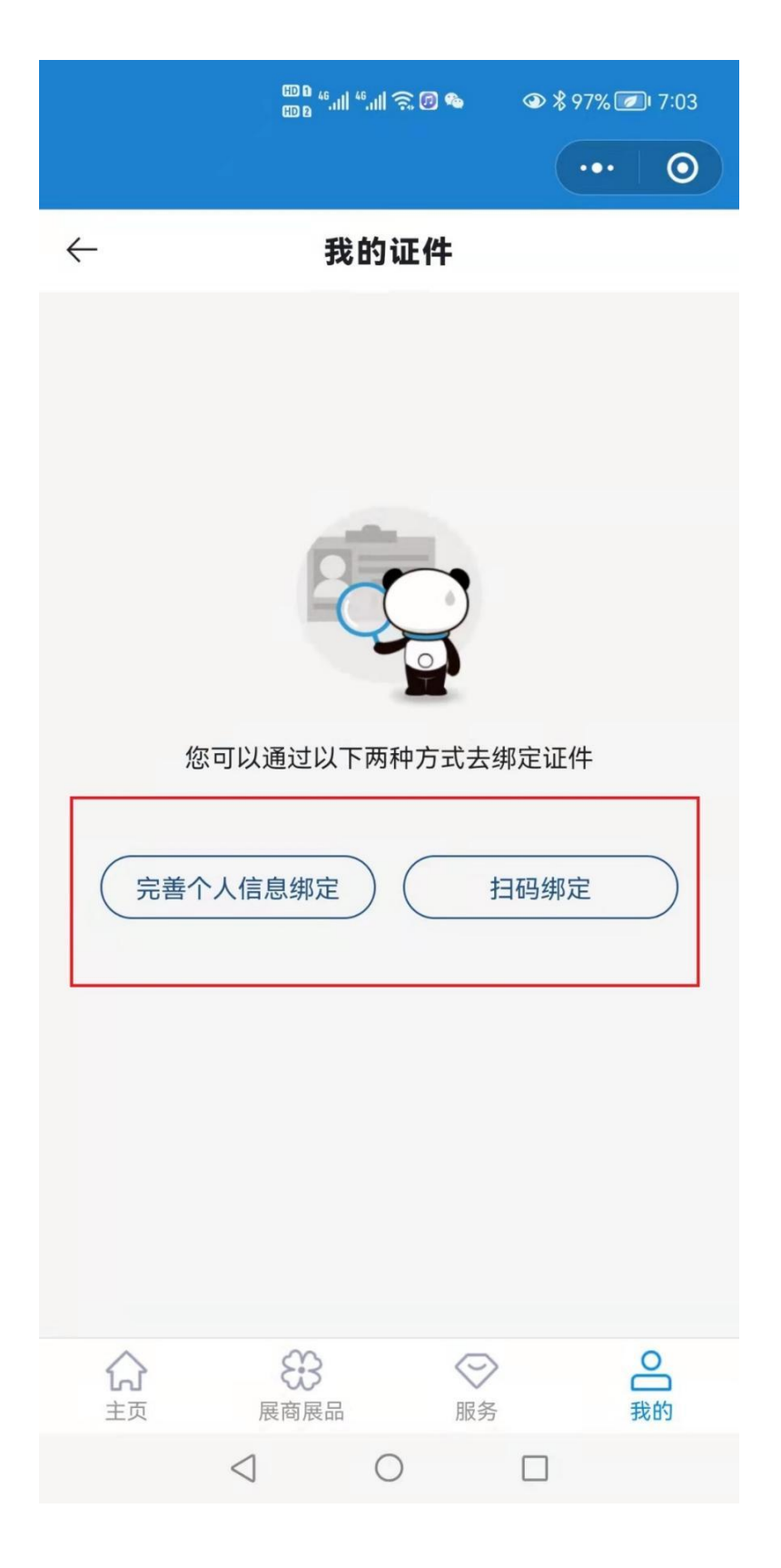

# 3.3 选择"完善个人信息绑定"

| $\leftarrow$                                                                                                    | 完       | 善个人信 | 息            |         |
|----------------------------------------------------------------------------------------------------|---------|------|--------------|---------|
| 姓名                                                                                                    |         |      |              |         |
| 李三                                                                                                    |         |      |              |         |
| 证件类型                                                                                                    |         |      |              |         |
| 身份证                                                                                                    |         |      |              |         |
| 证件号码                                                                                                    |         |      |              |         |
| 1*******                                                                                                    | ******7 |      |              |         |
| 出生日期                                                                                                    |         |      |              |         |
| 1981-07                                                                                                    | 7-28    |      |              |         |
| 性别                                                                                                    |         |      |              |         |
| 男                                                                                                    |         |      |              |         |
| 所在单位                                                                                                    |         |      |              |         |
| 中国XXX                                                                                                    | 公司      |      |              |         |
|                                                                                                    |         |      |              |         |
| 职务                                                                                                    |         |      |              |         |
| <b>职务</b> ①     ①     ①     ①     ①     ①     ①     ①     ①     ①     ①     ①     ①     ①     ①     ①     ①     ①     ①     ①     ①     ①     ①     ①     ①     ①     ①     ①     ①     ①     ①     ①     ①     ①     ①     ①     ①     ①     ①     ①     ①     ①     ①     ①     ①     ①     ①     ①     ①     ①     ①     ①     ①     ①     ①     ①     ①     ①     ①     ①     ①     ①     ①     ①     ①     ①     ①     ①     ①     ①     ①     ①     ①     ①     ①     ①     ①     ①     ①     ①     ①     ①     ①     ①     ①     ①     ①     ①     ①     ①     ①     ①     ①     ①     ①     ①     ①     ①     ①     ①     ①     ①     ①     ①     ①     ①     ①     ①     ①     ①     ①     ①     ①     ①     ①     ①     ①     ①     ①     ①     ①     ①     ①     ①     ①     ①     ①     ①     ①     ①     ①     ①     ①     ①     ①     ①     ①     ①     ①     ①     ①     ①     ①     ①     ①     ①     ①     ①     ①     ①     ①      ①      ①      ①      ①      ①      ①      ①      ①      ①      ①      ①      ①      ①      ①      ①      ①      ①      ①      ①      ①      ①      ①      ①      ①      ①      ①      ①      ①      ①      ①      ①      ①      ①      ①      ①      ①      ①      ①      ①      ①      ①      ①      ①      ①      ①      ①      ①      ①      ①      ①      ①      ①      ①      ①      ①      ①      ①      ①      ①      ①      ①      ①      ①      ①      ①      ①      ①      ①      ①      ①      ①      ①      ①      ①      ①      ①      ①      ①      ①      ①      ①      ①      ①      ①      ①      ①      ①      ①      ①      ①      ①      ①      ①      ①      ①      ①      ①      ①      ①      ①      ①      ①      ①      ①      ①      ①      ①      ①      ①      ①      ①      ①      ①      ①      ①      ①      ①      ①      ①      ①      ①      ①      ①      ①      ①      ①      ①      ①      ①      ①      ①      ①      ①      ①      ①      ①      ①      ①      ①      ①      ①      ①      ①      ①      ①      ①      ①      ①      ①      ①      ①      ①      ①      ①      ①      ①      ①      ①      ①      ①      ① | 展商展品    | ◇ 服务 | (((:<br>WIFI | C<br>我的 |

### 3.4 完成身份验证

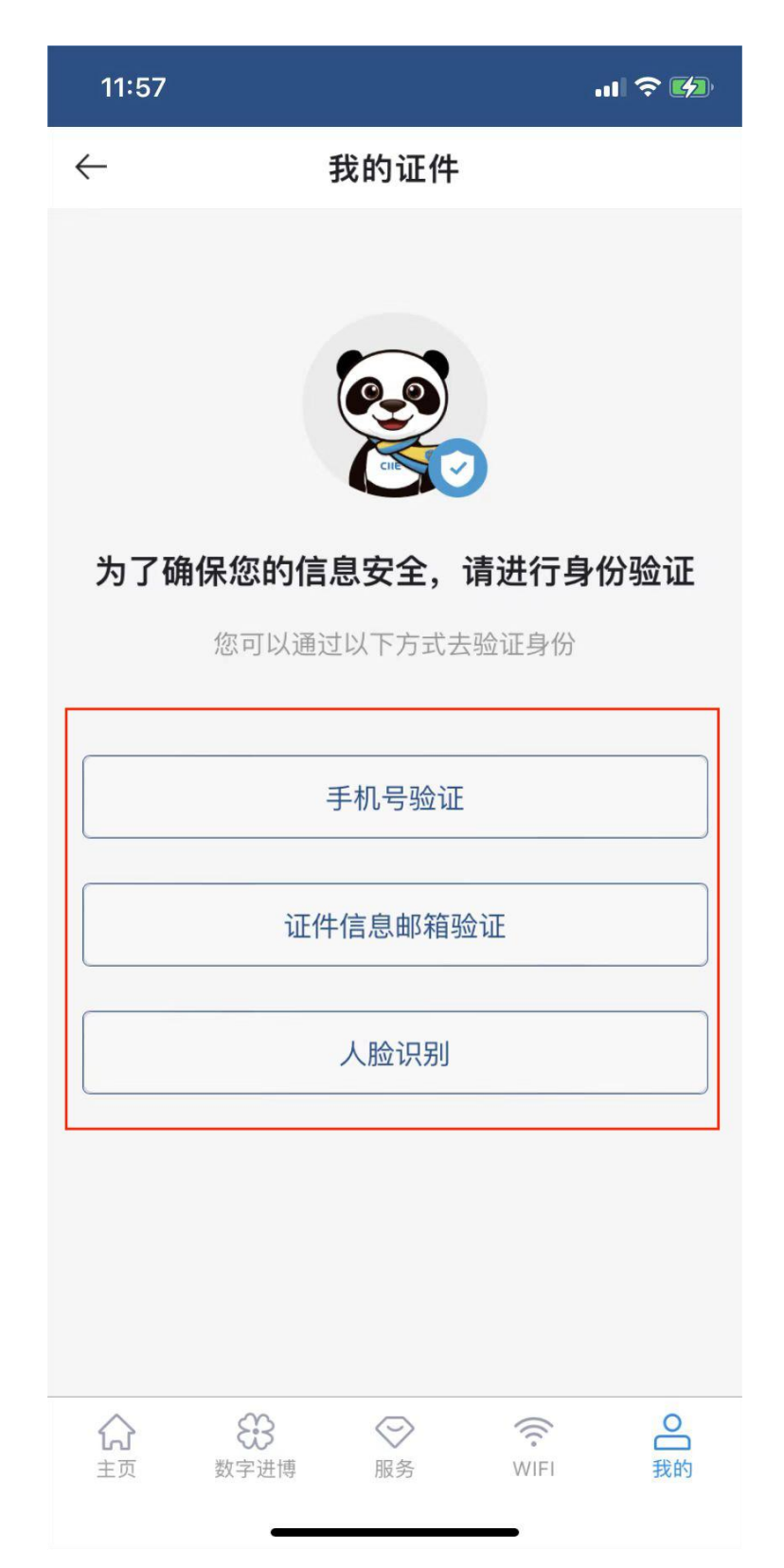

### \*海外人员身份验证方式:

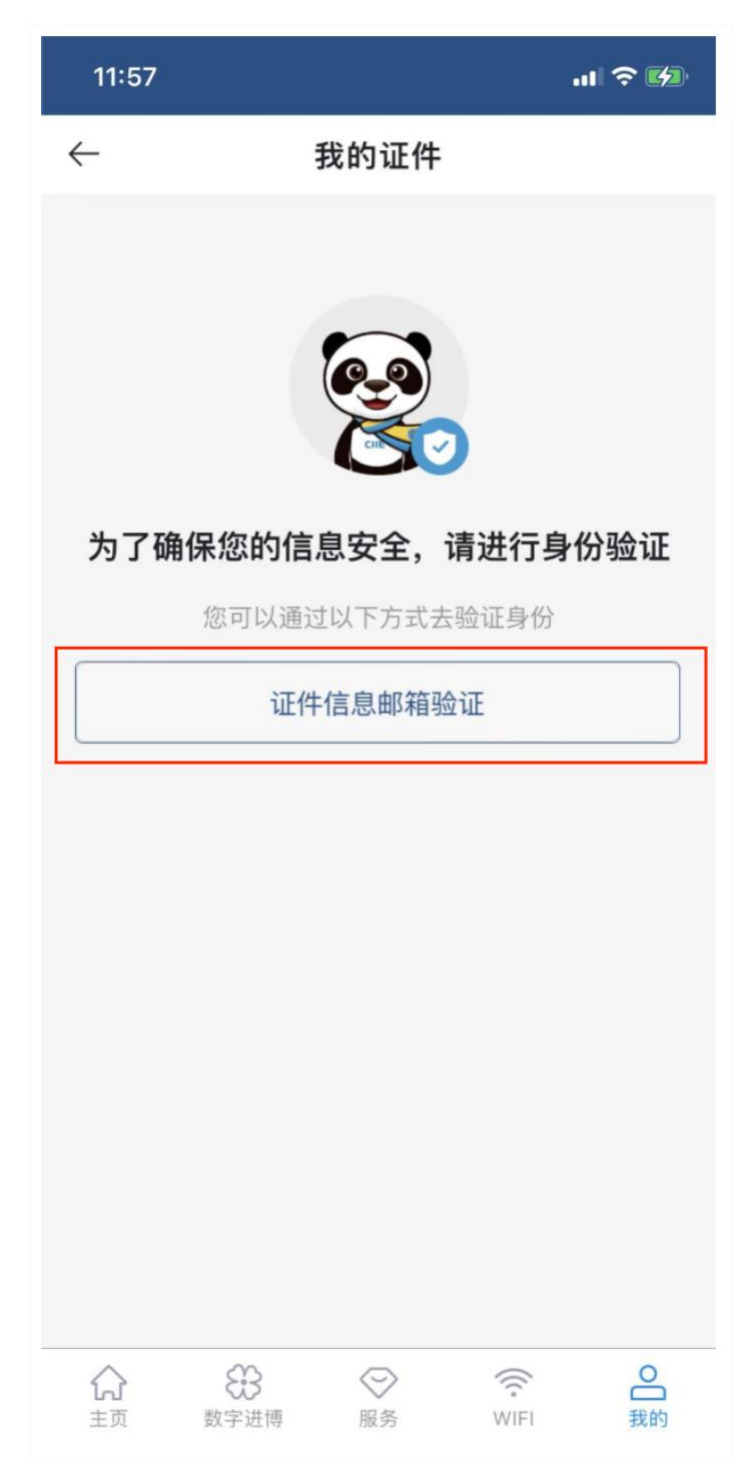

#### 4. 线上、如实履行自我健康承诺

(包括实施严格的个人健康管理等信息)

#### 10:18 .11 🗢 🔲 $\leftarrow$ 个人承诺书 本人郑重作出如下承诺: 一、本人承诺会按照第五届进博会疫情防控要求,在首次入 馆前10天进行自我健康监测,如实、完整填写《健康监测记 录表》,并通过健康信息采集系统签订《健康承诺书》。 《健康监测记录表》将交本人所在单位归档备查。 二、进入展馆前10天内,有国内本土疫情地区所在地级市旅 居史的,非必要不参会。本人承诺如有以下任一情况发生 的,不参会。 (一)进入展馆前10天内以下任一症状且无法排除自身新冠 肺炎感染风险的:发热、寒战、咳嗽、咳痰、咽痛、打喷 嚏、流涕、鼻塞、头痛、乏力、头晕、恶心、肌肉酸痛、关 节酸痛、气促、呼吸困难、胸闷、胸痛、呕吐、腹泻、结膜 充血、腹痛、皮疹、黄疸等。 (二) 如是境外来沪参展参会人员,在进入展区前,未完成 为期10天健康管理(7天集中隔离+3天居家健康监测)。 (三)在进入展馆前10天内,有国内疫情高、中、低风险区 所在县(市、区、旗)旅居史。 (四)在进入展馆前10天内,有其他国内本土疫情(尚未划 定疫情风险区或采取区域静态管理等措施的)地区所在县 (市、区、旗) 旅居史。 (五)接触过新冠肺炎病例/疑似病例/已知无症状感染者。 接触过有发热或呼吸道症状患者。 (六) 被判为密接、次密接或其他筛查人员,处于健康管理 期。尚在随访医学观察期内的新冠肺炎病例、无症状感染 者。 三、本人承诺自觉遵守中华人民共和国和上海市有关法律法 规及传染病防控各项规定,充分理解并遵照第五届进博会各 项疫情防控工作要求,参会期间自行做好防护工作,全程规 范佩戴N95/KN95级口罩,自觉配合体温测量。 $\wedge$ 3 0 0 0

| M  | ŝ    | $\sim$ | •    |    |
|----|------|--------|------|----|
| 主页 | 数字进博 | 服务     | WIFI | 我的 |

#### 10:18

 $\leftarrow$ 

#### .... 🕆 💼

#### 个人承诺书

定疫情风险区或采取区域静态管理等措施的)地区所在县 (市、区、旗)旅居史。

(五)接触过新冠肺炎病例/疑似病例/已知无症状感染者。 接触过有发热或呼吸道症状患者。

(六)被判为密接、次密接或其他筛查人员,处于健康管理 期。尚在随访医学观察期内的新冠肺炎病例、无症状感染 者。

三、本人承诺自觉遵守中华人民共和国和上海市有关法律法 规及传染病防控各项规定,充分理解并遵照第五届进博会各 项疫情防控工作要求,参会期间自行做好防护工作,全程规 范佩戴N95/KN95级口罩,自觉配合体温测量。

四、本人承诺如在进博会期间出现咳嗽、发热等身体不适情 况或接到被判定为密接接触者、密切接触者的密切接触者等 流行病学调查通知,会及时上报并自觉接受流行病学调查, 主动配合落实相关疫情防控措施。

五、本人承诺进入展区前,至少提前48小时完成本人上海"随 申码"申请和注册,如实在健康信息采集系统(本系统)中填 报行程信息(10天内旅居史),履行自我健康承诺(包括既 往感染史、严格健康管理、自觉身体有无异常症状等信 息),自觉提供有效核酸检测证明、新冠疫苗接种记录(符 合加强免疫接种条件的人员需具备加强免疫接种记录)等信 息。

六、本人承诺提交信息真实、准确、完整,如有承诺不实、 隐瞒病史、隐瞒旅居史和接触史、故意压制症状、瞒报漏报 健康情况、逃避防疫措施的,本人愿承担相应法律责任与后 果。

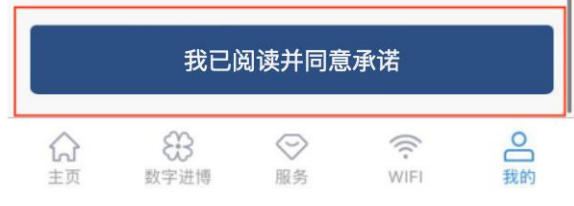

# 5. 如实填报健康信息

(包括是否有既往感染史、常住地、工作地、在沪居住地等)

| 10:21                                              | .ıl 🗢 💽  | 10:22                           |                            |
|----------------------------------------------------|----------|---------------------------------|----------------------------|
| - 健康承诺                                             | <br>书    | ← 健康;                           | 承诺书                        |
|                                                    |          |                                 | 国难 ( 呕吐                    |
| *是否境外来沪?                                           |          |                                 |                            |
| 🔵 是 🥑 否                                            | 1        |                                 | 症状                         |
| *是否曾经新冠病毒核酸检测阳                                     | 性或抗原阳性?  | *首次入馆前14天是否完成<br>种?             | 成新冠病毒疫苗全程排                 |
| *在沪居住地                                             |          | ● 是 ○ 否                         |                            |
| 上海市 上海市 宝山区 大场镇                                    | •        | 2022-08-03                      |                            |
| 详细地址                                               |          | *若已完成新冠病毒疫苗含                    | 全程接种满6个月且年                 |
| *在沪紧急联络人                                           |          | 周岁,是否完成加强免疫                     | 接种?                        |
| 姓名                                                 |          |                                 |                            |
| *常住地(一般为进入展馆前1个                                    | 月内的居住地)  | 2022-07-21                      |                            |
| 安徽省 安庆市 安徽安庆经济                                     | 开发区 ♀    |                                 |                            |
| 详细地址                                               |          | 如有承诺不实、隐瞒病史、『<br>状、瞒报漏报健康情况、逃避防 | 隐瞒旅居和接触史、故意<br>疫措施的,愿承担相应济 |
| *首次进入展馆前10天内,是否                                    | 接触过新冠肺炎病 | 任。                              |                            |
| <ul><li>例/疑似病例/已知无症状感染者</li><li>是 &lt; 古</li></ul> | f?       | <u>۲</u>                        | 一步                         |
|                                                    |          |                                 |                            |
|                                                    |          |                                 |                            |

6. 如实申报进入展馆前 10 天旅居史

(省、市、区、街道等详细地址)

| 10:28                        |                  |                |                            | ul 🗢 💽       |
|------------------------------|------------------|----------------|----------------------------|--------------|
| $\leftarrow$                 | 行                | 程信息            |                            |              |
| 近10天行程(                      | 言息               |                |                            |              |
| 北京市 5                        | 东城区 北新材          | 術道             |                            | •            |
| xxxx                         |                  |                |                            |              |
|                              |                  |                | 「空」 🖻                      | 〕 删除         |
| 福建省南                         | 南平市 建瓯市          | 5              |                            | <b>Q</b>     |
| xxxx                         |                  |                |                            |              |
|                              |                  |                | 「<br>「<br>「<br>「           | 〕 删除         |
|                              |                  | ÷              |                            |              |
| ◆ 本人对以     因信息不实引     部法律责任。 | 人上提供的健<br>们起疫情传播 | 康相关信息<br>和扩散,愿 | 的真实性!<br>承担由此 <sup>;</sup> | 负责,如<br>带来的全 |
|                              |                  | 提交             |                            |              |
| 会                            | €<br>数字进博        |                | (((:<br>WIFI               | 2 我的         |

#### 6.1 新增行程信息填报功能

请填报**首次**进入展区前 10 天内的旅居史,提交后本次 行程信息无法进行变更。如行程有变化,应于 10 月 26 日后 每日申报最新行程。

行程新增

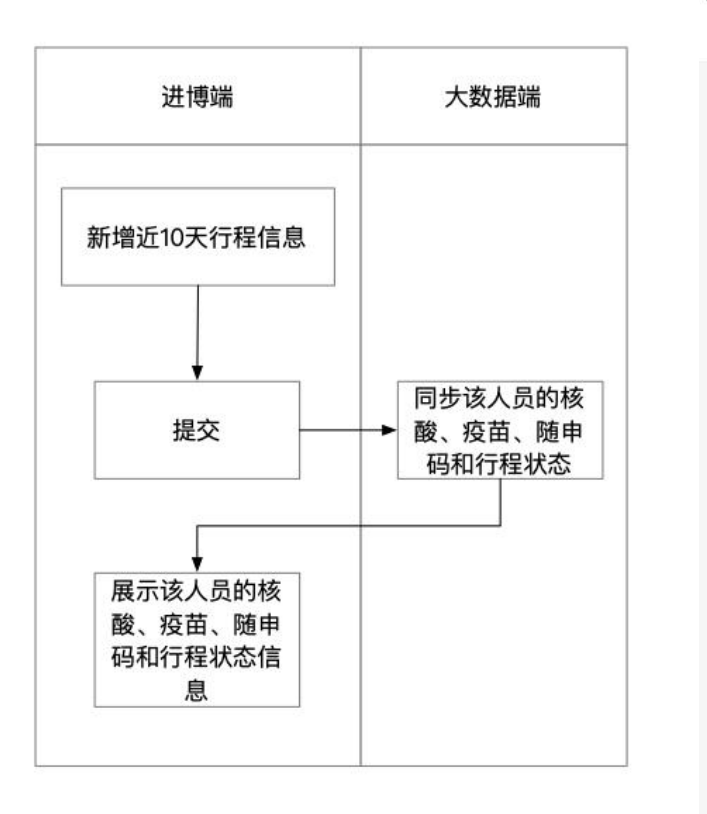

|              | • 🗢 9:41 AM 100% 🗖                                           |  |
|--------------|--------------------------------------------------------------|--|
| $\leftarrow$ | 新增行程                                                         |  |
| 近1           | 0天行程信息                                                       |  |
|              | 北京 北京市 北京经济技术开发区                                             |  |
|              | 容华中路11号中国国际电子商务中心                                            |  |
|              |                                                              |  |
|              | 省、市、区、街道                                                     |  |
|              | 详细地址                                                         |  |
|              | ▲ 一键清空 前 删除                                                  |  |
|              | •••••••••••••••••••••••••••••••••••••••                      |  |
| 0            | 本人对以上提供的健康相关信息的真实性负责,如<br>因信息不实引起疫情传播和扩散,愿承担由此带来<br>的全部法律责任。 |  |
|              | 提交                                                           |  |

7. 自觉上传有效核酸检测证明、疫苗接种记录等

上传个人健康信息

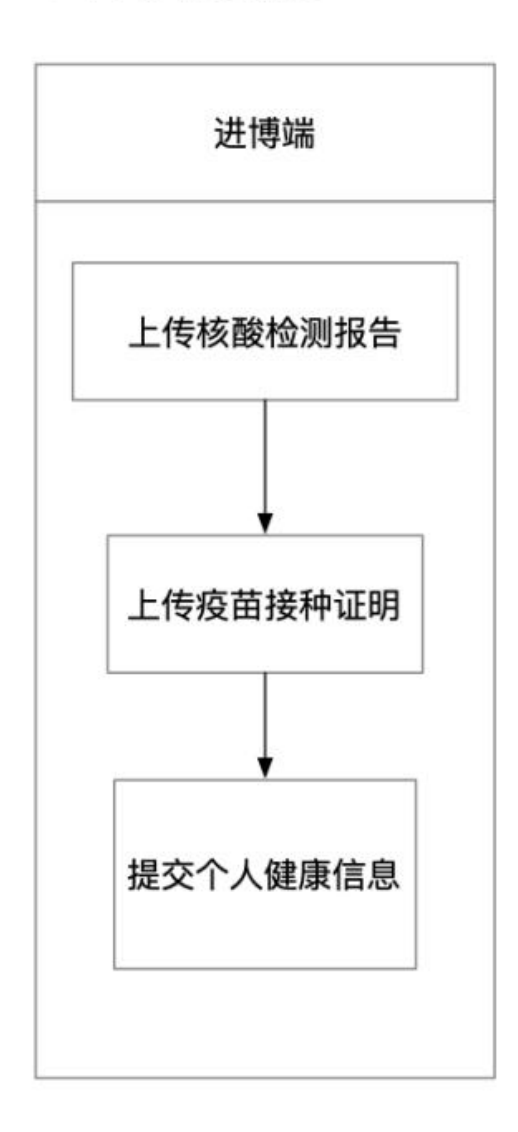

| $\leftarrow$                | 健康信息填报                                                       |
|-----------------------------|--------------------------------------------------------------|
| 招展处2                        |                                                              |
| 健康信息采集                      | Ę                                                            |
| 核酸检测报告                      |                                                              |
| - 附件                        |                                                              |
|                             | 上传要求:                                                        |
|                             | 1.上传的图片格式为png/jpg                                            |
| 点击上传                        | 2.请上传图片的正面                                                   |
|                             |                                                              |
| 疫苗接种证明<br>• 附件              |                                                              |
| 疫苗接种证明<br>• 附件              | 上传要求:                                                        |
| 疫苗接种证明<br>• 附件              | 上传要求:<br>1.上传的图片格式为png/jpg                                   |
| 疫苗接种证明<br>• 附件<br>          | 上传要求:<br>1.上传的图片格式为png/jpg<br>2.请上传图片的正面                     |
| 疫苗接种证明<br>• 附件<br>①<br>点击上传 | 上传要求:<br>1.上传的图片格式为png/jpg<br>2.请上传图片的正面<br>3.上传的图片大小上限为200K |
| 疫苗接种证明<br>• 附件<br>          | 上传要求:<br>1.上传的图片格式为png/jpg<br>2.请上传图片的正面<br>3.上传的图片大小上限为200K |
| 疫苗接种证明 • 附件  . 成击上传  请输入验证码 | 上传要求:<br>1.上传的图片格式为png/lpg<br>2.请上传图片的正面<br>3.上传的图片大小上限为200K |

8. 查看健康信息查询结果,如有异常,可进行线上申诉
 (行程信息核验异常不做申诉处理)

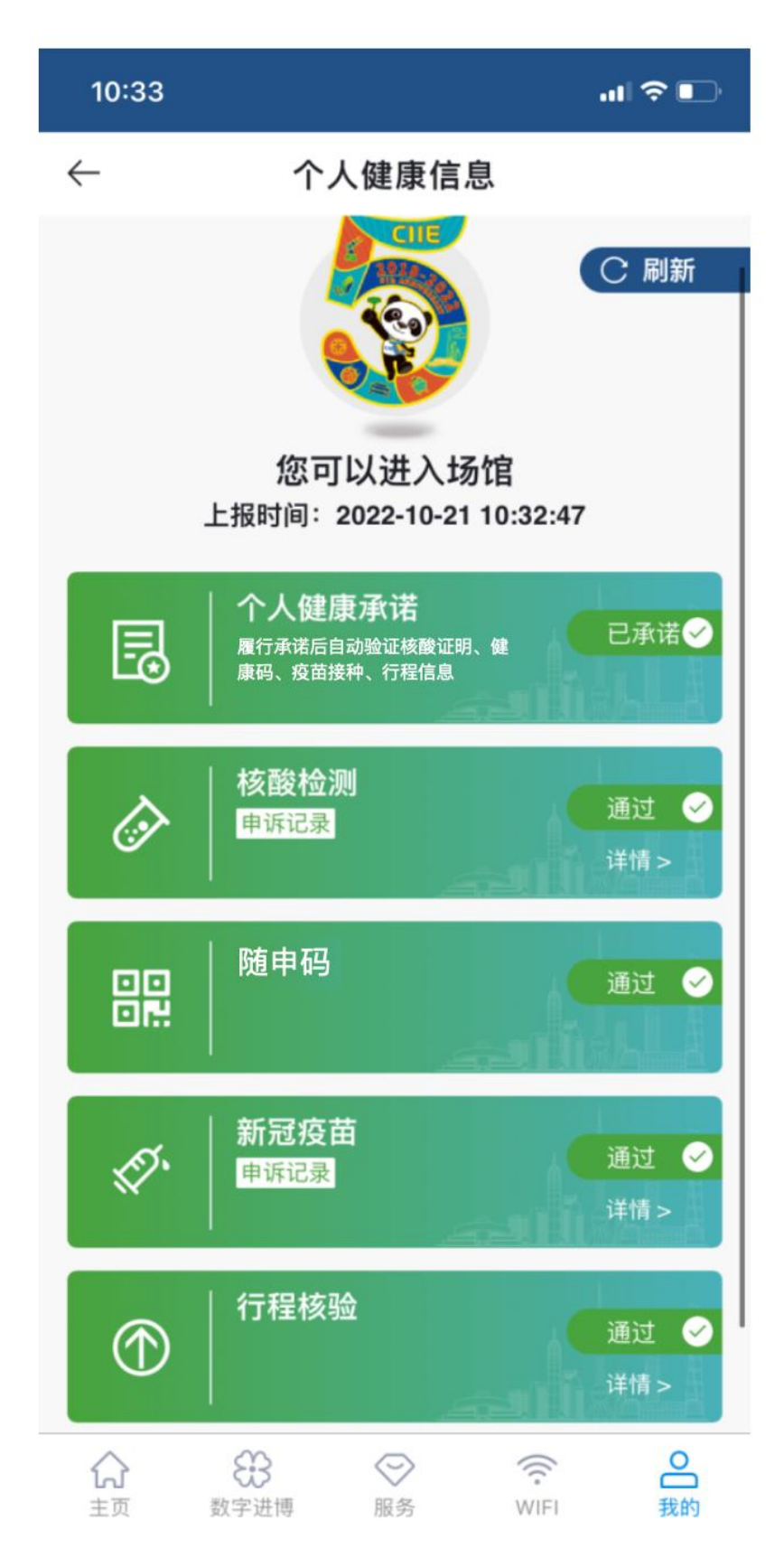

#### (二)单位信息填报(PC端)

如"个人"无法进行填报,其组团方\邀请方\派遣方\所在单位可负责收集信息,登录进博会官 网综合服务平台(www.ciie.org),通过"人员健康信息采集"服务功能,按照系统提示进行填报。 1. 从进博会官方网站首页,点击"人员健康信息采集"进入证件填报页面

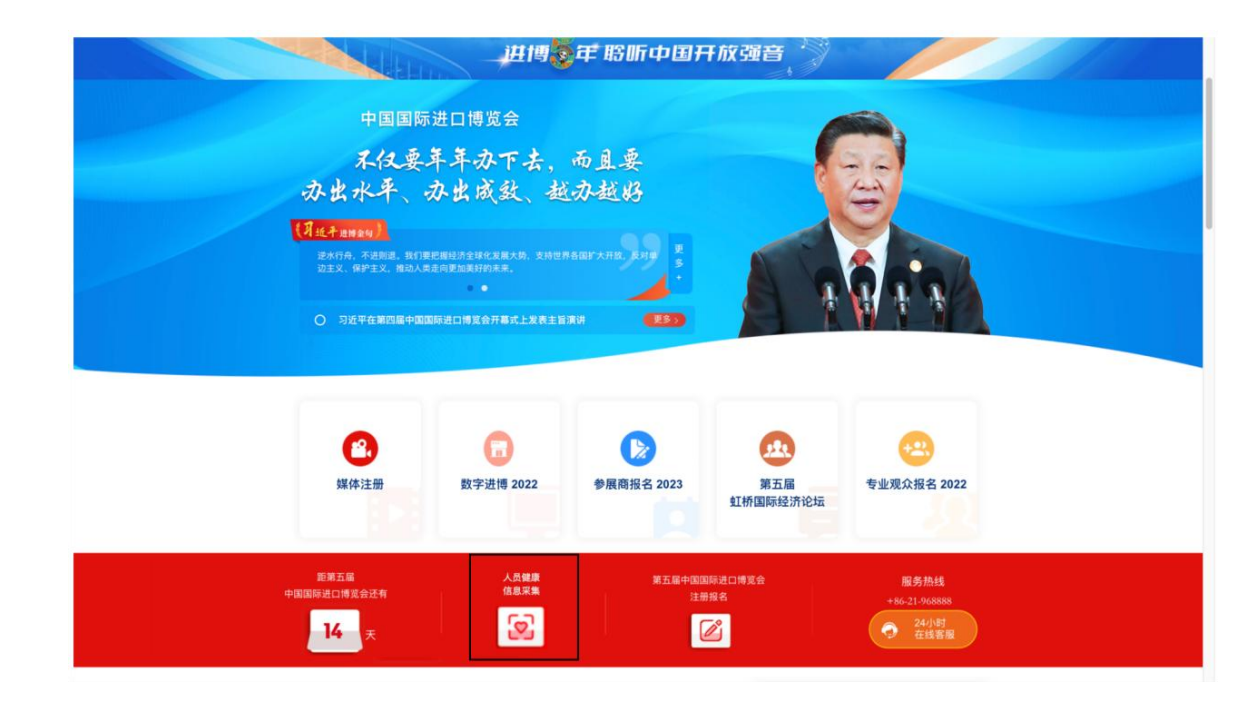

2. 在证件填报页面,选择相应的证件类型进行健康信息填报

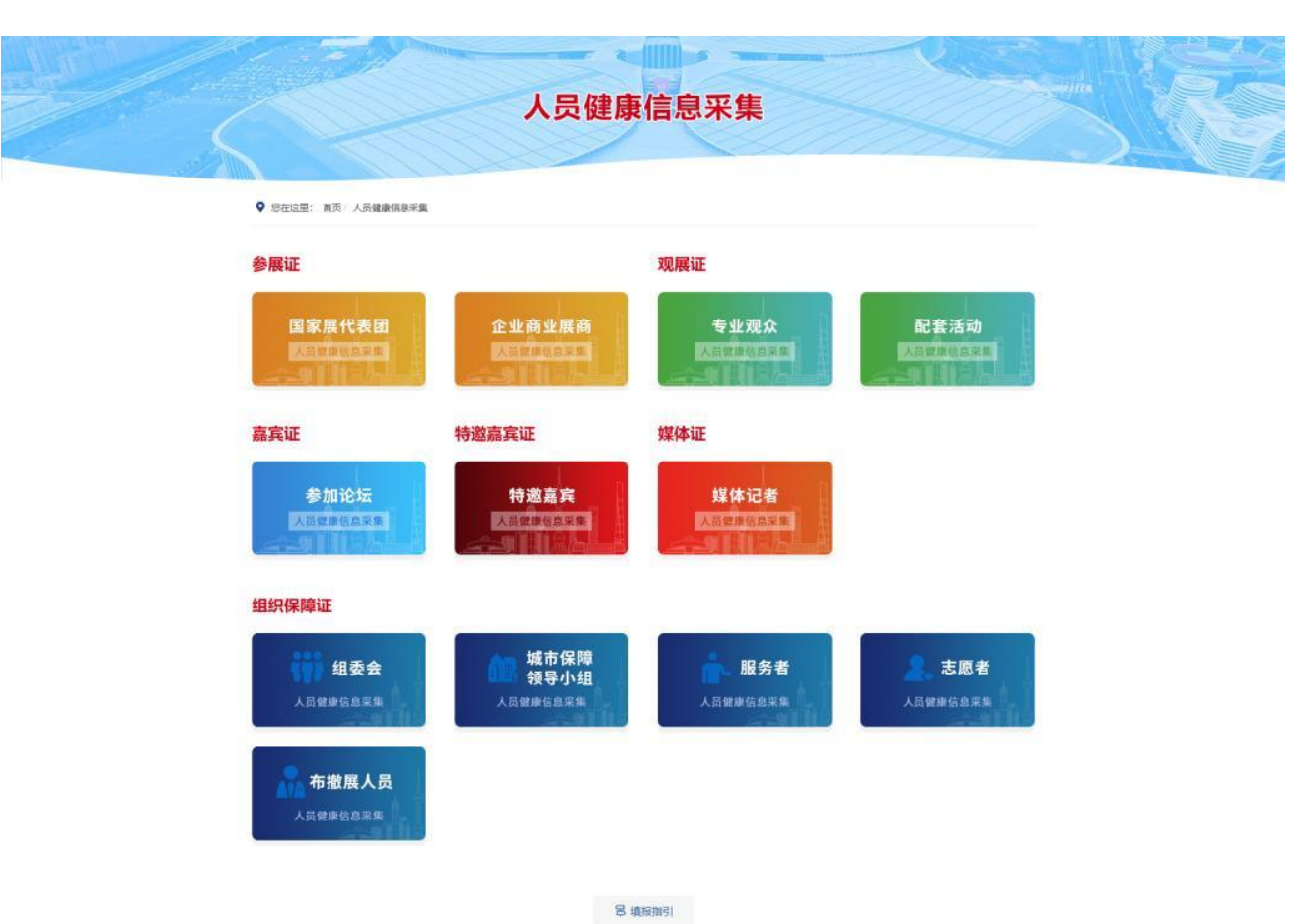

3. 以专业观众证件填报为例。登录专业观众系统,点击"健康信息填报"

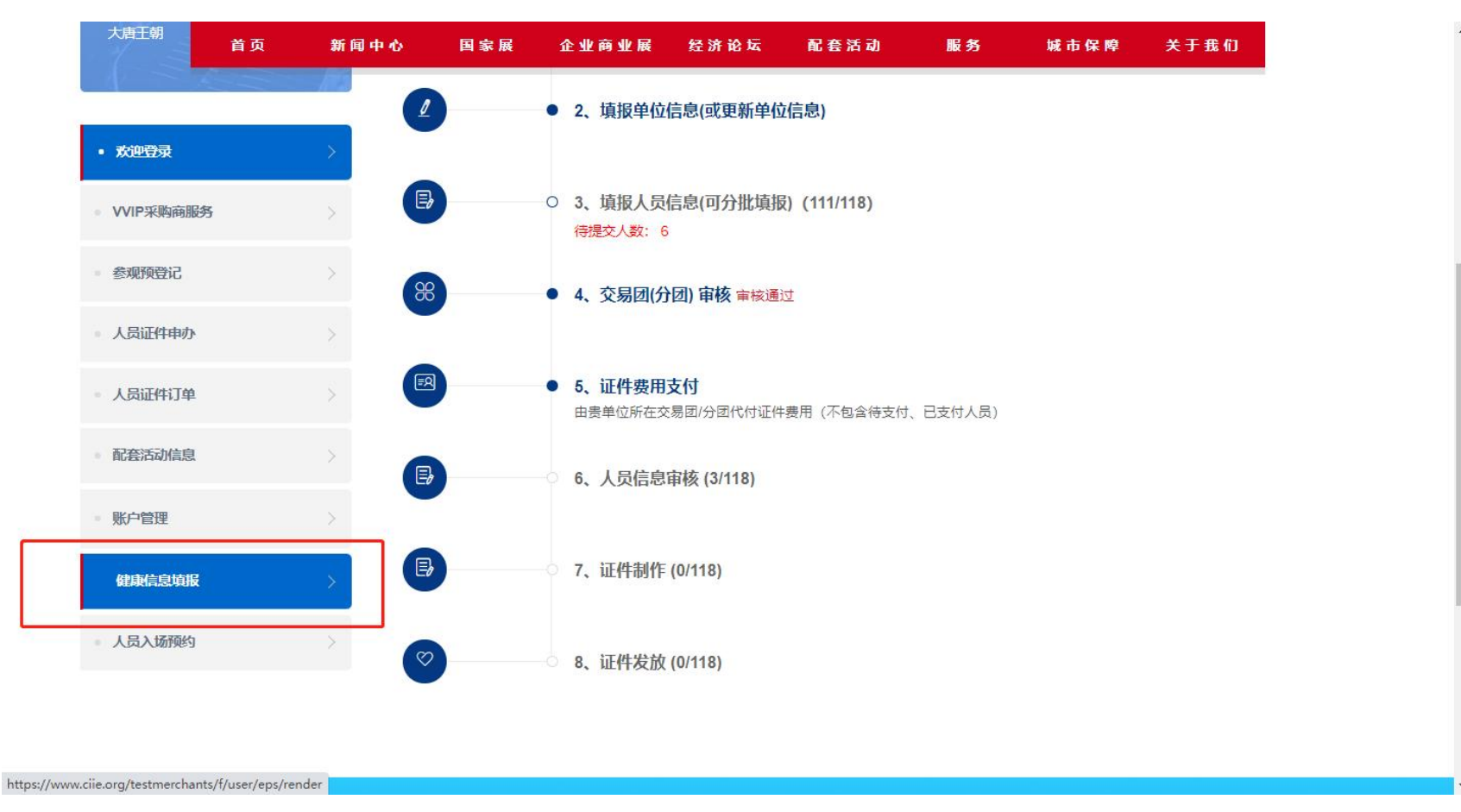

#### 4. 首次登录系统,会弹出提示框,单位阅读后须履行健康承诺,后续登录不再弹出

| 2022 中国国际进口博览 | 会                                                                                                    |                                                                         |                                                                                                    |                                                                                                    |                        |                                                                                                    | ₽x .<br>E                                                                                                    | C ◎ ☆ 招展处      |
|---------------|----------------------------------------------------------------------------------------------------|-------------------------------------------------------------------------|----------------------------------------------------------------------------------------------------|----------------------------------------------------------------------------------------------------|------------------------|----------------------------------------------------------------------------------------------------|----------------------------------------------------------------------------------------------------|----------------|
| ☆ 个人健康信息填报    | « û                                                                                                    |                                                                         |                                                                                                    |                                                                                                    |                        |                                                                                                    |                                                                                                    | » v            |
| 送 疫苗审核担保      | na .                                                                                                    |                                                                         | 2698<br>- 688                                                                                                    | 800 - 100                                                                                                    | 人员英型                   | 2 -RAN                                                                                                    | * ##RK5 -82#-                                                                                                    | -              |
|               | 9世         1           株名            琴琴            新服务三            登建来了四号            変好者四号            東原電            本公司            東原電            京北町            東原電            東京市            東京市 | 性<br>文<br>男<br>男<br>男<br>男<br>男<br>男<br>男<br>男<br>男<br>男<br>男<br>男<br>男 | Flatsset       人员失型       中国大陆地区       中国大陆地区       中国大陆地区       中国人陆地区       中国人陆地区       中国人陆地区       中国人陆地区       中国人陆地区       中国人陆地区       中国大陆地区       中国大陆地区 | <ul> <li>近件号码</li> <li>350****205</li> <li>110****754</li> <li>340****567</li> <li>136****567</li> <li>130****454</li> <li>110****355</li> <li>110****352</li> <li>310****471</li> <li>110****510</li> </ul> | 联系方<br>150 <sup></sup> | 关于"自我健康监测"和"健康承诺"有关事项的承诺 因、 本单位承诺所有参会人员如在进博会参会期间出现咳嗽、发热等身体不适情况或挑制<br>就为定为密接接触者、密切接触者的密切接触者等流行病学调查通知、会及时上批并自觉接受<br>流行病学调查. 主动配合落实相关疫情防控措施。 五、本单位承诺所有参会人员进入履区前、至少提前 48小时完成本人上海"随申码"申请和<br>作那,由参会人员"本人"如实在健康信息采集系统(本系统)中填报行程信息(10天内族居<br>史),履行自我健康承诺(包括既往感染史、严格健康管理、自觉身体有无异常症状等信<br>息),自觉提供有效核酸检测证明、新过疫苗接种记录(符合加强免疫接种条件的人员需具备<br>加强免疫接种记录)等信息。 天、本单位承诺所有参会人员相关信息真实、准确、完整、如有承诺不实、隐瞒确史、隐<br>施密度史和接触史、故意压制症状、瞒报酬报健康情况、逃避防疫措施的、相应人员及本单位<br>或不知相应法律责任与后果。 本单位确认作出以上承诺 诸行细阅读, 还新6步 | 日上田辺県         田田上相         田田井相         田田井相         田田井相         田田井相           日上田辺県         田田上相         田田上相         田田井相         田田井相           日上田辺県         田田上相         田田井相         田田井相           日         田田県田田         田田上相         田田井相           田田川之県         田田上相         田田小田         田           田田三田         田田二田         田田二田         田           田田三田三         田田三田         田田三田         田           田田三田三         田田三田田         田田三田         田           田田三田三         田田三田田         田田三田         田           田田三田三         田田三田田         田田三田         田           田田三田三         田田三         田田三         田           田田三田三         田田三         田田三         田           田田三         田田三         田田三         田           田田三         田田三         田田三         田           田田三         田田三         田田三         田           田田三         田田三         田田         田           田田         田田         田田         田         田田           田         田田         田         田         田           田         田田        田 | ▲ 共146条 10条页 ◆ |

## 5. 点击"上报",进入上报页面

| NA         C. H.H.G         A. H.M.G         M. H.H.G         M. H.H.G         M.H.H.G         M.H.H.G         M.H.H.G         M.H.H.G         M.H.H.G         M.H.H.G         M.H.H.G         M.H.H.G         M.H.H.G         M.H.H.G         M.H.H.G         M.H.H.G         M.H.H.G         M.H.H.G         M.H.H.G         M.H.H.G                                                                                                    | N         L         L <thl< th="">         L         <thl< th=""> <thl< th=""></thl<></thl<></thl<>                                                                                                    | 15 TOT 105 |             |          |          |             |            |            |         |           |       |        |        |                 |       |   |  |
|----------------------------------------------------------------------------------------------------|----------------------------------------------------------------------------------------------------|------------|-------------|----------|----------|-------------|------------|------------|---------|-----------|-------|--------|--------|-----------------|-------|---|--|
| MARKE       MARKE       MARKE <th< td=""><td>NEXEM       NEXE       NEXEM       NEXEMAL       NEXEMAL</td><td></td><td>姓名</td><td></td><td>证件号码</td><td></td><td>人员类型</td><td>3件</td><td>⇒ 承诺书状的</td><td>5 -183/8-</td><td>~</td><td>核酸检测状态</td><td>05/4-</td><td>→ 健康弱状态</td><td>动理</td><td>*</td><td></td></th<>                                                                            | NEXEM       NEXE       NEXEM       NEXEMAL       NEXEMAL                                                                                                    |            | 姓名          |          | 证件号码     |             | 人员类型       | 3件         | ⇒ 承诺书状的 | 5 -183/8- | ~     | 核酸检测状态 | 05/4-  | → 健康弱状态         | 动理    | * |  |
| Performance         Detected           State         State           State         State <t< td=""><td>Note         Note           Note         Note         No</td><td></td><td>新冠疫苗状态</td><td></td><td>▼ 行程核</td><td>· 通知意 - 通過</td><td>1+1</td><td>Ψ</td><td></td><td></td><td></td><td></td><td></td><td></td><td></td><td></td><td></td></t<> | Note         Note           Note         Note         No                                                                                                    |            | 新冠疫苗状态      |          | ▼ 行程核    | · 通知意 - 通過  | 1+1        | Ψ          |         |           |       |        |        |                 |       |   |  |
| AS         AB         AB         FRAM         FRAM         FRAM         BRAMA         BRAMA         BRAMA         FRAGE         FRAGE         BRAMA         BRAMA         BRAMA         FRAGE         FRAME         BRAMA         BRAMA                                                                                                    | KA         KB         ABATE         WART         WART         WA                                                                                                    |            | 9 <b></b> 8 | FRARESCA | 表 下载输承运行 |             |            |            |         |           |       |        |        |                 |       |   |  |
| MXX         MX         MAX         MAX                                                                                                    | xxx         xx         xxx         xxx                                                                                                    |            | 姓名          | 性别       | 人员类型     | 证件号码        | 联系方式       | 承诺时间       | 承诺书状态   | 核酸检测状态    | 健康码状态 | 新冠疫苗状态 | 行程核验状态 | 操作              |       |   |  |
| xxx         g         hdthide         110***75         329***77         022-10-20         PR         ER         ER     ER         ER         ER<                                                                                                    | NX         N         PidAted         100****         30*****         Divertify         Divertify                                                                                                    |            | ххх         | 女        | 中国大陆地区   | 350****205  | 150****256 | 2022-10-20 | 已承诺     | 正常        | 正常    | 异常     | 正常     | · 查看上报记录 · 重新上报 | 童看承诺书 |   |  |
| xxx         N         Pathabas         940 <sup></sup>                                                                                                    | xxx         Я         ншхлыш         з40****         з2*****         202-10-19.         日洗         月常         月常         月常         月常         月常         月常         月常         日二日         日三日         日三日         日         日         日         日         日         日         日         日         日         日         日         日         日         日         日         日         日         日         日         日         日         日         日         日         日 <td></td> <td>XXX</td> <td>男</td> <td>中国大陆地区</td> <td>110****754</td> <td>139****770</td> <td>2022-10-20</td> <td>已承诺</td> <td>正常</td> <td>正常</td> <td>异常</td> <td>正常</td> <td>宣看上报记录 重新上报</td> <td>童看承诺书</td> <td></td> <td></td>                                                                                                    |            | XXX         | 男        | 中国大陆地区   | 110****754  | 139****770 | 2022-10-20 | 已承诺     | 正常        | 正常    | 异常     | 正常     | 宣看上报记录 重新上报     | 童看承诺书 |   |  |
| Image: symbol symbol                                                                                                    | xxx         Я         Жҗһчх         156****62         022-10-19         Рж         XX         Ях         Далана         Далана </td <td></td> <td>жжх</td> <td>男</td> <td>中国大陆地区</td> <td>340*****658</td> <td>132****223</td> <td>2022-10-19</td> <td>已承诺</td> <td>异常</td> <td>异常</td> <td>异常</td> <td>异常</td> <td>宣看上报记录 重新上报</td> <td>賣看承诺书</td> <td></td> <td></td> |            | жжх         | 男        | 中国大陆地区   | 340*****658 | 132****223 | 2022-10-19 | 已承诺     | 异常        | 异常    | 异常     | 异常     | 宣看上报记录 重新上报     | 賣看承诺书 |   |  |
| xxx       Я       чв (м.я.)       188***50       188***90       -       特殊诺       第常       正常       月常       月常       正常 대意用法述         xxx       Я       чв (м.я.)       10***50       10***50       10***50       64%       月常       月常       月常       月常       日本       18***6         xxx       月       中国大陆地       10***50       16***764       -       67%       月常       月常       月常       18***6       18***6         xxx       月       中国大陆地       10***50       16***764       -       67%       月常       月常       月常       18***6       18***6         xxx       月       中国大陆地       10***50       16***764       -       67%       月常       月常       月常       月常       18***6*         xxx       月       中国大陆地       10***50       15***74       -       67%       月常       月常       月常       月常       日本       18***6*         xxx       月       中国大陆地       10***70       15***703       67%       月常       月常       月常       月常       月常       月常       月常       月常       月常       月常       月常       月常       月常       月常       月常       月常       月常       月常                                                                                                    | xxx         男         中国 (永屈         188****90         -         特殊诺         异常         正常         异常         异常         正常         异常         正常         异常         正常         异常         正常         异常         正常         异常         正常         异常         正常         月常         月常                                                                                                    |            | жж          | 男        | 港澳台地区    | 156****628  | 185****865 | 2022-10-19 | 已承诺     | 异常        | 正常    | 异常     | 异常     | 查看上报记录 重新上报     | 宣看承诺书 |   |  |
| xxx         男         中国大陆地区         130***784         164***784         序常         序常         异常         异常         上角         重用法进行           xxx         男         中国大陆地区         10****35         16****98         -         待承诺         异常         异常         月常         上角         重用法进行           xxx         男         中国大陆地区         10****35         15****784         -         特承诺         异常         异常         月常         上角         重用法进行         正         三         三         日         日                                                                                                    | xxx         男         中国大陆地区         130****784         154***784         -         特殊诺         异常         异常         异常         异常         月常         月常 </td <td></td> <td>XXX</td> <td>男</td> <td>中国(永居</td> <td>188****567</td> <td>188****920</td> <td>-</td> <td>待承诺</td> <td>异常</td> <td>正常</td> <td>异常</td> <td>异常</td> <td>上报 靖写承诺书</td> <td></td> <td></td> <td></td>                                                                                                    |            | XXX         | 男        | 中国(永居    | 188****567  | 188****920 | -          | 待承诺     | 异常        | 正常    | 异常     | 异常     | 上报 靖写承诺书        |       |   |  |
| xxx         男         中国大陆地区         110 <sup></sup> 355         54 <sup></sup> 965         6         待承诺         异常         异常         异常         上座         其本未述           xxx         男         中国大陆地区         10 <sup></sup> 255         15 <sup></sup> 274         -         待承诺         异常         异常         异常         重常         重重上展         重要主展         重要主展         重要主展         重要主展         重要主展         重要主         重要主         重要主         重要         重要         =          #         #         #         #         #         #         #         #         #         #         #         #         #         #         #         #         #         #         #         #         #         #         #         #         #         #         #         #         #         #         #         #         #         #         #         #         #         #         #         #         #         #         #         #         #         #         #         #         #         #         #         #         #         #         #         #         #         #         #         #         #         #         #         #         #                                                                                                    | xxx         男         中国大陆地区         110***355         154***985         -         待承诺         异常         异常         异常         异常         上座         東京承诺考           xxx         男         中国大陆地区         110****252         155***741         -         待承诺         异常         五常         月常         正常         重産上線ご承         重産上線         重要未通信         重要未通信         重要未通信         重要未通信         重要未通信         重         三         三                                                                                                    |            | XXX         | 男        | 中国大陆地区   | 130****454  | 154****784 | •          | 待承诺     | 异常        | 异常    | 异常     | 异常     | 上报 填写录谱书        |       |   |  |
| xxx         男         中国大陆地区         110***25         15****74         -         特殊诺         异常         正常         异常         重常         重重生指注意         重要注意         重要         重要         重要         重要         重要         重要         重要         重         重         重         重         重         重         重         重         重         =         =         =         =         =         =         =         =         =         =         =         =         =         =         =         =         =         =         =         =         =         =         =         =         =         =         =         =                                                                                                    | xxx         男         中国大陆地区         110***252         155***741         -         特殊诺         异常         正常         异常         正常         童童上指记录         董勇子弟子弟子弟子弟子弟子弟子弟子弟子弟子弟子弟子弟子弟子弟子弟子弟子弟子弟子弟                                                                                                    |            | ххх         | 男        | 中国大陆地区   | 110****355  | 154****985 | *          | 待承诺     | 异常        | 异常    | 异常     | 异常     | 上报 填写承诺书        |       |   |  |
| xxx       男       中国大陆地区       310***471       155***203       -       特承诺       异常       异常       异常       异常       上推       其取为法律         xxx       男       中国大陆地区       110***510       138***456       -       特承诺       异常       异常       异常       上推       其取为法律书                                                                                                    | xxx       男       中国大陆地区       310 <sup></sup> 471       155 <sup></sup> 203       -       特承诺       异常       异常       异常       异常       异常       上座       東写承述考         xxx       男       中国大陆地区       110 <sup></sup> 510       138 <sup></sup> 56       -       特承诺       异常       异常       异常       异常       上座       東写承述考       上座       東京永正考       日本       中国大陆地区       10 <sup></sup>                                                                                                    |            | ххх         | 男        | 中国大陆地区   | 110*****252 | 155****741 | £.         | 待承诺     | 异常        | 正常    | 异常     | 正常     | 童看上报记录 重新上报     | 填写承诺书 |   |  |
| xxx 男 中国大陆地区 110****510 138****456 - 持承诺 异常 异常 异常 异常 上雇 填写来语书                                                                                                    | xxx     男     中国大陆地区     110****510     138****456     -     特承诺     异常     异常     异常     上层     填雨永速市                                                                                                    |            | ххх         | 男        | 中国大陆地区   | 310****471  | 155****203 | -          | 特承诺     | 异常        | 异常    | 异常     | 异常     | 上握  填写承诺书       |       |   |  |
|                                                                                                    |                                                                                                    |            | жж          | 男        | 中国大陆地区   | 110****510  | 138****456 | •          | 待承诺     | 异常        | 异常    | 异常     | 异常     | 上报  靖写承诺书       |       |   |  |
|                                                                                                    |                                                                                                    |            |             |          |          |             |            |            |         |           |       |        |        |                 |       |   |  |

#### 6. 在上报页面,自觉上传个人核酸检测阴性证明、疫苗接种证明,输入验证码、勾选承诺,提交

| 2022 中国国际进口博览       | 盘                                                                                                    |                   | 中文 🔵 | ≡ c | @ ; | 、 招展处 |        |
|---------------------|----------------------------------------------------------------------------------------------------|-------------------|------|-----|-----|-------|--------|
| ○ 个人健康信息填报          | « О                                                                                                    |                   |      |     |     | >>    | $\sim$ |
| 請 疫苗审核担保            | 上报                                                                                                    |                   |      |     |     |       | ×      |
| ○ 下入與承指品項稅 於 疫苗車積担保 | 上現         基本信息         堆名 AYong       性別 ● 男 ○ 女 正件号码 188****567         人员类型 中国 (永居海外)       联系方式 188****920         信息填报         核酸检测报音       急男女年         成苗接种证明       急男女年         財件上传要求: 1.上传的附件格式为png/jpg2.请上传图片正面:3.上传的附件大小上限为200KB;         验证码 用输入检证码       € 0 € 8 - | □ 其報約信息裏实有效<br>关闭 |      |     |     |       | ×      |
|                     |                                                                                                    |                   |      |     |     |       |        |

### 7. 提交后,可在列表页点击"查看上报记录"。

| 新取役項状态                                                                                                    | 本 検験检測状态 健康<br>正常 正常 正常<br>正常 正常 正常<br>テポ テポ | <ul> <li>(第日状态)新冠疫苗状态</li> <li>(第一日年前年)</li> <li>(第一日年)</li> <li>(第一日年)</li> <li>(第二日年)</li> <li>(第二日)</li> <li>(第二日)</li> <li>(第二日)</li>     &lt;</ul> | 行程核验状态<br>正常 | 単式<br>操作<br>項目:8/28 単称1-8 (第名会話名)              |
|----------------------------------------------------------------------------------------------------|----------------------------------------------|----------------------------------------------------------------------------------------------------|--------------|------------------------------------------------|
| 作品         下品は単応剤/2余系         下板線重水準株           姓名         性別         人员类型         证件号码         联系方式         承诺时间         承诺书目           XXX         文         中国大陆地区         350*****205         150****265         2022-10-20         已承诺           XXX         男         中国大陆地区         110****754         139***770         2022-10-20         已承诺           XXX         男         中国大陆地区         340****658         132****23         2022-10-10         已承诺           XXX         男         中国大陆地区         340****658         132****23         2022-10-11         已承诺           XXX         男         中国大陆地区         156*****628         165*****820         2022-10-11         已承诺           XXX         男         中国(水風         188****567         188****920         -         特承诺 |                                              | <ul> <li>建康码状态</li> <li>新冠疫苗状态</li> <li>完常</li> <li>异常</li> </ul>                                                                                                    | 行程核验状态       | 操作<br>                                         |
| 姓名         性别         人员类型         证件号码         联系方式         承诺时间         承诺书           xxx         文         中国大陆地区         350****205         150****266         2022-10-20         已承诺           xxx         男         中国大陆地区         110****754         139***770         2022-10-20         已承诺           xxx         男         中国大陆地区         340****658         132****223         2022-10-10         已承诺           xxx         男         地流大陆地区         156****628         155****865         2022-10-11         已承诺           xxx         男         地流台地区         156****628         165****865         2022-10-11         已承诺           xxx         男         中国 (永思                                                                                                    | <ul> <li></li></ul>                          | <ul> <li>課码状态 新冠疫苗状态</li> <li>第</li> <li>第</li> <li>第</li> <li>第</li> <li>第</li> </ul>                                                                                                    | 行程核验状态<br>正常 | 操作 章 章 章 章 章 章 章 章 章 章 章 章 章 章 章 章 章 章 章       |
| xxx         文         中国大陆地区         350****256         2022-10-20         已承诺           xxx         男         中国大陆地区         110****774         139***770         2022-10-20         已承诺           xxx         男         中国大陆地区         340****658         132****233         2022-10-20         已承诺           xxx         男         电强大陆地区         340****658         132****233         2022-10-19         已承诺           xxx         男         港渡台地区         156****628         185****865         2022-10-19         已承诺           xxx         男         中国 休息         188****567         188****920         -         特承诺                                                                                                    | 正常 正常<br>正常 正常<br>异常 异常                      | 常 异常<br>常 异常                                                                                                    | 正常           | 實驗上報记录 重新上級 實驗承诺书                              |
| xxx         男         中国大陆地区         110****754         139***770         2022-10-20         已承诺           xxx         男         中国大陆地区         340****658         132***223         2022-10-19         已承诺           xxx         男         港渡台地区         156****628         185****865         2022-10-19         已承诺                                                                                                    | 正常 正常<br>异常 异常                               | E常 异常                                                                                                    |              | [managed] [managed]                            |
| xxx         男         中国大陆地区         340*****658         132****223         2022-10-19         已承诺           xxx         男         港渡台地区         156*****628         185****865         2022-10-19         已承诺           xxx         男         中国(永居         188****567         188****920         -         特承诺                                                                                                    | 异常 异常                                        |                                                                                                    | 正常           | (賣藝上級记录) · · · · · · · · · · · · · · · · · · · |
| xxx         男         港渡台地区         156*****628         185*****865         2022-10-19         已承诺           xxx         男         中国 (永尾         188*****567         188*****920         -         特承诺                                                                                                    |                                              | 常 异常                                                                                                    | 异常           | (實看上报记录) · 重新上报 · 宣看承诺书 ·                      |
| xxx 男 中国(永居 188*****567 188*****920 - 特承诺                                                                                                    | 异常 正常                                        | 2階 异常                                                                                                    | 异常           | (宣看上段记录) 重新上报 [宣看承诺书]                          |
|                                                                                                    | 异常 正常                                        | E幣 异常                                                                                                    | 异常           | 上接 填写承诺书                                       |
| xxx 男 中国大陆地区 130*****454 154****784 - 特承诺                                                                                                    | 异常 异常                                        | 第 异常                                                                                                    | 异常           | 上报 请写承诺书                                       |
| xxx 男 中国大陆地区 110****355 154****985 - 特承诺                                                                                                    | 异常  异常                                       | 「第二 异常                                                                                                    | 异常           | 上报 填写承诺书                                       |
| 300x 男 中国大陆地区 110****252 155****741 - 特承诺                                                                                                    | 异常 正常                                        | 常异常                                                                                                    | 正常           | <b>童看上报记录 重新上报 填写承诺书</b>                       |
| xxx 另 中国大陆地区 310471 155203                                                                                                    | 异常 异常                                        | ·常·异常                                                                                                    | 异常           | 上报 填写涂语书                                       |
| XXX 95 中国大陆地区 110                                                                                                    | 开那 开吊                                        | 开拓 并不而                                                                                                    | 开带           | 上报 填写承诺书                                       |

### 8. 所在单位填报"个人健康信息"(流程与移动端一致)

| 核担保 | 姓名     |           | 证件号码      |            | 人员类型        | 3./P       | · 承诺书状 | 5 (si)/s |       | 核酸检测状态 | 03/4-  | ✓ 健康码状态进去回 ✓                  |
|-----|--------|-----------|-----------|------------|-------------|------------|--------|----------|-------|--------|--------|-------------------------------|
|     | 新冠疫苗状态 | 清清禄       | ッ 行程机     | 验状态 一派2月   | p-          | Ψ.         |        |          |       |        |        | 88                            |
|     | 1911 T | FRANCHICA | 表 干载就跟承诺书 | ľ.         |             |            |        |          |       |        |        |                               |
|     | 姓名     | 性别        | 人员类型      | 证件号码       | 联系方式        | 承诺时间       | 承诺书状态  | 核酸检测状态   | 健康码状态 | 新冠疫苗状态 | 行程核验状态 | 操作                            |
|     | XXX    | 女         | 中国大陆地区    | 350****205 | 150****256  | 2022-10-20 | 已承诺    | 正常       | 正常    | 异常     | 正常     | 重霉上报记录 重新上报 宣看承诺书             |
|     | XXX    | 男         | 中国大陆地区    | 110****754 | 139****770  | 2022-10-20 | 已承诺    | 正常       | 正常    | 异常     | 正常     | · 查看上报记录 · 重新上报 · 宣看承诺书       |
|     | XXX    | 男         | 中国大陆地区    | 340****658 | 132****223  | 2022-10-19 | 已承诺    | 异常       | 异常    | 异常     | 异常     | · 查看上报记录 · 重新上报 · 查看承诺书       |
|     | XXX    | 男         | 港渡台地区     | 156****628 | 185****865  | 2022-10-19 | 已承诺    | 异常       | 正常    | 异常     | 异常     | 查看上报记录 重新上报 查看承诺书             |
|     | XXX    | 男         | 中国(永居     | 188****567 | 188*****920 |            | 待承诺    | 异常       | 正常    | 异常     | 异常     | 上报 填写承诺书                      |
|     | XXX    | 男         | 中国大陆地区    | 130****454 | 154****784  |            | 待承诺    | 异常       | 异常    | 异常     | 异常     | 上报 填写承诺书                      |
|     | XXX    | 男         | 中国大陆地区    | 110****355 | 154****985  | -          | 待承诺    | 异常       | 异常    | 异常     | 异常     | 上报  填写承诺书                     |
|     | XXX    | 男         | 中国大陆地区    | 110****252 | 155****741  | £.         | 待承诺    | 异常       | 正常    | 异常     | 正常     | 查看上报记录 重新上报 填写承诺书             |
|     | xxx    | 男         | 中国大陆地区    | 310****471 | 155****203  | -          | 待承诺    | 异常       | 异常    | 异常     | 异常     | 上报  读写承诺书                     |
|     | XXX    | 男         | 中国大陆地区    | 110****510 | 138****456  | •          | 特承诺    | 异常       | 异常    | 异常     | 异常     | 上报 填写承诺书                      |
|     |        |           |           |            |             |            |        |          |       |        | <      | 1 2 3 15 > 照前 1 页 确定 共146条 10 |
|     |        |           |           |            |             |            |        |          |       |        |        |                               |
|     |        |           |           |            |             |            |        |          |       |        |        |                               |
|     |        |           |           |            |             |            |        |          |       |        |        |                               |
|     |        |           |           |            |             |            |        |          |       |        |        |                               |

| 2022 中国国际进口博 | 览会                                                                                                    |                               |                    |                   | international de la construcción de la construcción de la construcció | ◎ ∷ 招展处 |  |  |  |  |
|--------------|----------------------------------------------------------------------------------------------------|-------------------------------|--------------------|-------------------|----------------------------------------------------------------------------------------------------|---------|--|--|--|--|
| ○ 个人健康信息填报   | « 🗅                                                                                                    |                               |                    |                   |                                                                                                    | » ~     |  |  |  |  |
| 慥 疫苗审核担保     | 填写承诺书                                                                                                    |                               |                    |                   |                                                                                                    | ×       |  |  |  |  |
|              | 基本信息                                                                                                    |                               |                    |                   |                                                                                                    |         |  |  |  |  |
|              | ⑤ 姓名: A Yong                                                                                                    | 95 性那: 男                      | 回 证件号码: 188****567 | ⑦ 人员类型: 中国 (永居海外) | <sup>0</sup> 。 联系方式: 188****920                                                                                                    |         |  |  |  |  |
|              |                                                                                                    | <ol> <li>健康承诺书阅读 —</li> </ol> |                    | - (2) 健康信息填写      | (3) 行程信息填写                                                                                                    |         |  |  |  |  |
|              | 健康承诺书                                                                                                    |                               |                    |                   |                                                                                                    |         |  |  |  |  |
|              | 本人郑重作出如下承诺:                                                                                                    |                               |                    |                   |                                                                                                    |         |  |  |  |  |
|              | 一、本人承诺会按照第五届进博会疫情防控要求,在首次入馆前10天进行自我健康监测,如实、完整填写《健康监测记录表》,并通过健康信息采集系统签订《健康承诺书》。《健康监测记录表》将交本人所在单位归档备查。                                                                 |                               |                    |                   |                                                                                                    |         |  |  |  |  |
|              | 二、进入展馆前10天内,有国内本土疫情地区所在地级市旅居史的,非必要不参会。本人承诺如有以下任一情况发生的,不参会。                                                                                                    |                               |                    |                   |                                                                                                    |         |  |  |  |  |
|              | (一)进入展馆前10天内以下任一症状且无法排除自身新冠肺炎感染风险的:发热、寒战、咳嗽、咳痰、咽痛、打喷嚏、流涕、鼻塞、头痛、乏力、头晕、恶心、肌肉酸痛、关节酸痛、气促、呼吸困难、胸闷、胸痛、呕吐、腹泻、结膜充血、腹痛、皮疹、黄疸等。                                                |                               |                    |                   |                                                                                                    |         |  |  |  |  |
|              | (二)如是境外来沪参展参会人员,在进入展区前,未完成为期10天健康管理(7天集中隔离+3天居家健康监测)。                                                                                                    |                               |                    |                   |                                                                                                    |         |  |  |  |  |
|              | (三)在进入展馆前10天内,有国内疫情高、中、低风险区所在县(市、区、旗)旅居史。                                                                                                    |                               |                    |                   |                                                                                                    |         |  |  |  |  |
|              | (四)在进入展馆前10天内,有其他国内本土疫情(尚未划定疫情风险区或采取区域静态管理等措施的)地区所在县(市、区、旗)旅居史。                                                                                                    |                               |                    |                   |                                                                                                    |         |  |  |  |  |
|              | (五)接触过新冠肺炎病例/疑似病例/已知无症状感染者。接触过有发热或呼吸道症状患者。                                                                                                    |                               |                    |                   |                                                                                                    |         |  |  |  |  |
|              | (六) 被判为密接、次密接或其他筛查人员,处于健康管理期。尚在陆访医学观察期内的新冠肺炎病例、无症状感染者。                                                                                                    |                               |                    |                   |                                                                                                    |         |  |  |  |  |
|              | 三、本人承诺自觉遵守中华人民共和国和上海市有关法律法规及传染病防控各项规定,充分理解并遵照第五届进博会各项疫情防控工作要求,参会期间自行做好防护工作,全程规范佩戴N95/KN95级口罩,自觉配合体温测量。                                                               |                               |                    |                   |                                                                                                    |         |  |  |  |  |
|              | 四、本人承诺如在进博会期间出现咳嗽、发热等身体不适情况或提到被判定为密接接触者、密切接触者的密切接触者等流行病学调查通知,会及时上报并自觉接受流行病学调查,主动配合落实相关疫情防控措施。                                                                        |                               |                    |                   |                                                                                                    |         |  |  |  |  |
|              | 五、本人承诺进入展区前,至少提前48小时完成本人上海"随申码"申请和注册,如实在健康信息采集系统(本系统)中填报行程信息(10天内脑居史),履行自我健康承诺(包括既往感染史、严格健康管理、自觉身体有无异常症状等信息),自觉提供有<br>效核酸检测证明、新冠疫苗接种记录(符合加强免疫接种条件的人员需具备加强免疫接种记录)等信息。 |                               |                    |                   |                                                                                                    |         |  |  |  |  |
|              | 六、本人承诺提交信息真实、准确、完整,如有承诺不实、隐瞒病史、隐瞒旅居史和接触史、故意压制症状、瞒报漏报健康情况、逃避防疫措施的,本人愿承担相应法律责任与后果。                                                                                     |                               |                    |                   |                                                                                                    |         |  |  |  |  |
|              | <u></u> <b>下−</b> <i>⊎</i>                                                                                                    |                               |                    |                   |                                                                                                    |         |  |  |  |  |

| 2022 中国国际进口博览 | <b></b><br>行会                                                                          |                                                        |                   |        |                                             |          | 中文 🔵        | ≡ c | ø X | 招展处 |
|---------------|----------------------------------------------------------------------------------------|--------------------------------------------------------|-------------------|--------|---------------------------------------------|----------|-------------|-----|-----|-----|
| ○ 个人健康信息填报    | « û                                                                                    |                                                        |                   |        |                                             |          |             |     |     | » ~ |
| 誥 疫苗軍核担保      | 填写承诺书                                                                                  |                                                        |                   |        |                                             |          |             |     |     | ×   |
|               | 基本信息                                                                                   |                                                        |                   |        |                                             |          |             |     |     |     |
|               | ⑧ 姓名: A Yong                                                                           | 彩 性別: 男                                                | 园 证件号码: 188****56 | 7 1    | ⑦ 人员类型: 中国 (永居海外)                           | 9。 联系方式: | 188*****920 |     |     |     |
|               |                                                                                        | <ol> <li>健康承诺书阅读 ——</li> </ol>                         |                   | (2) §  | 建康信息填写 ———————————————————————————————————— |          | 3) 行程信息填写   |     |     |     |
|               | 健康信息填写                                                                                 |                                                        |                   |        |                                             |          |             |     |     |     |
|               | 二、遭守第五届进博会期间各项<br>三、参会期间自行做好防护工作,<br>四、本人接受并如实回答以下流行<br>如是,请在〇划J。<br>1、是否境外来沪<br>2 是 否 | 防疫安全要求。<br>接前抵达展区,自觉配合体温测量<br>宁病学调查,保证所填报内容真实加<br>入境时间 | t.<br>确。          |        |                                             |          |             |     |     |     |
|               | 2、是否曾经新冠病毒核酸检测阳性或                                                                      | 抗原阳性?                                                  | 阳性时间              |        |                                             |          |             |     |     |     |
|               | ○是 ○ 否                                                                                 |                                                        |                   |        |                                             |          |             |     |     |     |
|               | 3、在沪居住地                                                                                |                                                        |                   |        |                                             |          |             |     |     |     |
|               | 请选择市                                                                                   | ~请选择区                                                  |                   | ·译街道 • |                                             |          |             |     |     |     |
|               | 调输入详细地址                                                                                |                                                        |                   |        |                                             |          |             |     |     |     |
|               | 4、在沪紧急联系人<br>远名                                                                        |                                                        |                   |        |                                             |          |             |     |     |     |
|               |                                                                                        |                                                        |                   |        |                                             |          |             |     |     |     |

| 2022 中国国际进口博 | 揽会                        |                |                     |                |        |             | 中文 🔵      | Ħ | c © | 招展处   |   |
|--------------|---------------------------|----------------|---------------------|----------------|--------|-------------|-----------|---|-----|-------|---|
| ○ 个人健康信息填报   | 《 〇 疫苗审核担保                |                |                     |                |        |             |           |   |     | $\gg$ | ~ |
| 28 疫苗审核担保    | 填写承诺书                     |                |                     |                |        |             |           |   |     |       | × |
|              | 基本信息                      |                |                     |                |        |             |           |   |     |       |   |
|              | ③ 起老: A Yong              | 96 性能: 男       | EB 证件号码: 188****567 | ⑦ 人员类型: 中国     | (永居海外) | °₀ 联系方式: 18 | 8*****920 |   |     |       |   |
|              |                           | 1 健康承诺书阅读 ———— |                     | —— 😢 健康信息填写 —— |        | _           | ) 行程信息填   | 5 |     |       |   |
|              | 近10天行程                    |                |                     |                |        |             |           |   |     |       |   |
|              | 行程                        |                |                     |                |        |             |           |   |     |       |   |
|              | 请选择省(直辖市,自治 ▼<br>連续入谋即批研  | →请选择市          | ▼ -请选择这(县           | ) *            |        |             |           |   |     |       |   |
|              | and all the second second |                |                     | -              |        |             |           |   |     |       |   |
|              |                           |                |                     | + 添加行程         |        |             |           |   |     |       |   |
|              |                           |                |                     | 提交             |        |             |           |   |     |       |   |
|              |                           |                |                     |                |        |             |           |   |     |       |   |
|              |                           |                |                     |                |        |             |           |   |     |       |   |
|              |                           |                |                     |                |        |             |           |   |     |       |   |
|              |                           |                |                     |                |        |             |           |   |     |       |   |
|              |                           |                |                     |                |        |             |           |   |     |       |   |

# 二、健康信息申诉

- (一)健康信息申诉
- 1. 查看健康信息查询结果

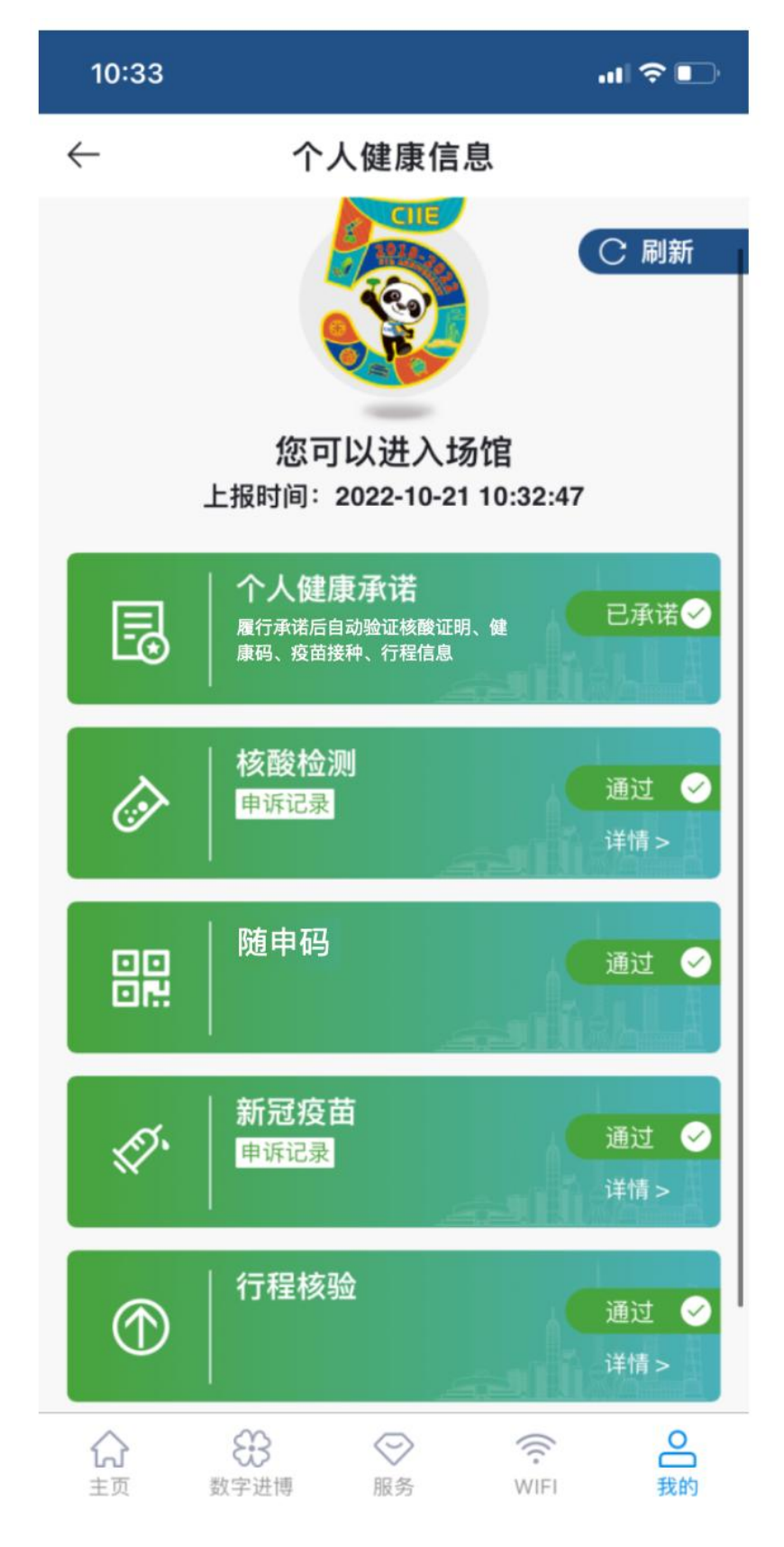

 如核酸检测、新冠疫苗或随申码核验异常 可点击页面申诉按钮进行申诉

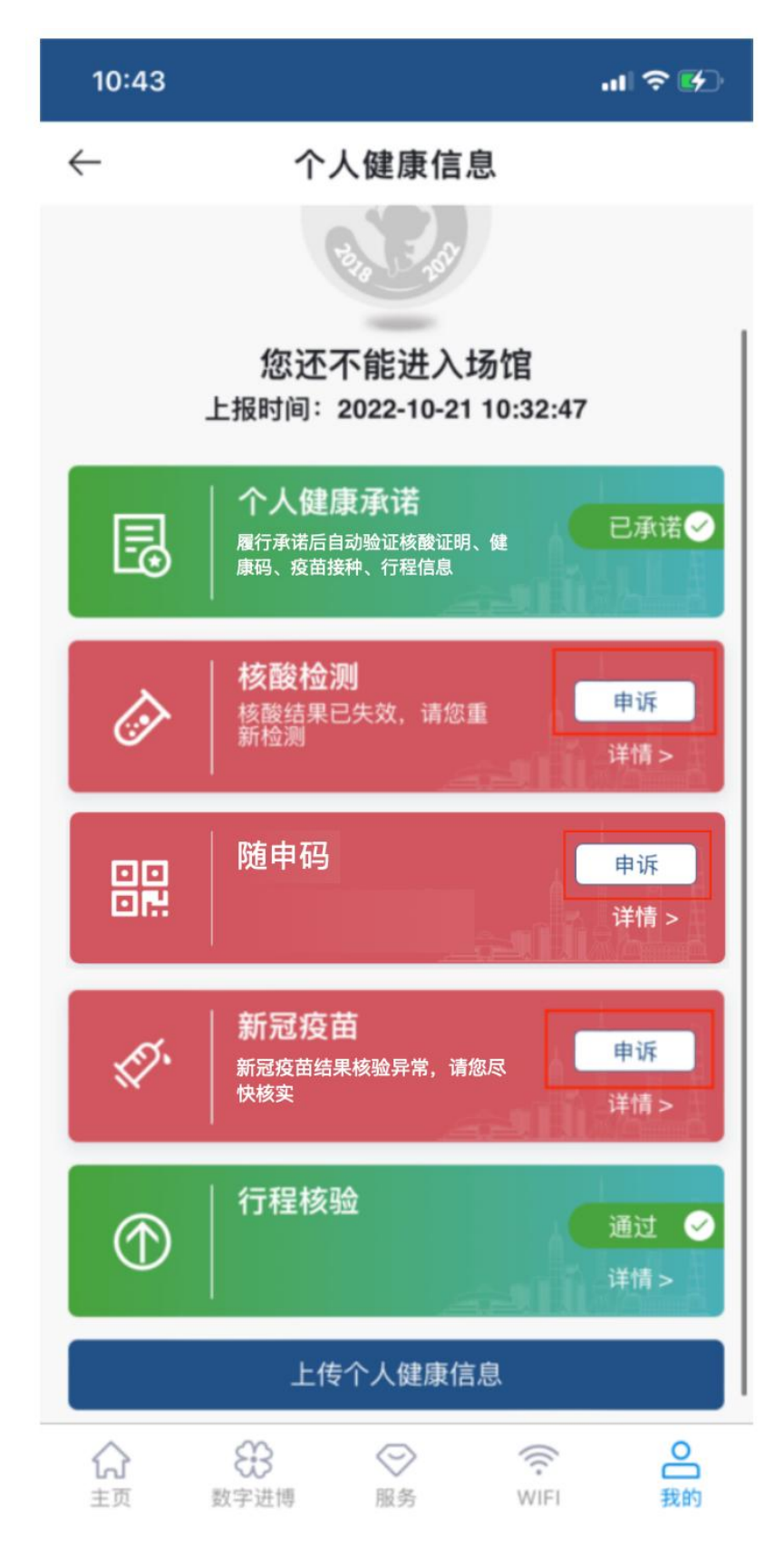

### 2.1 核酸申诉: 上传个人 24 小时内在沪核酸检测阴性证明

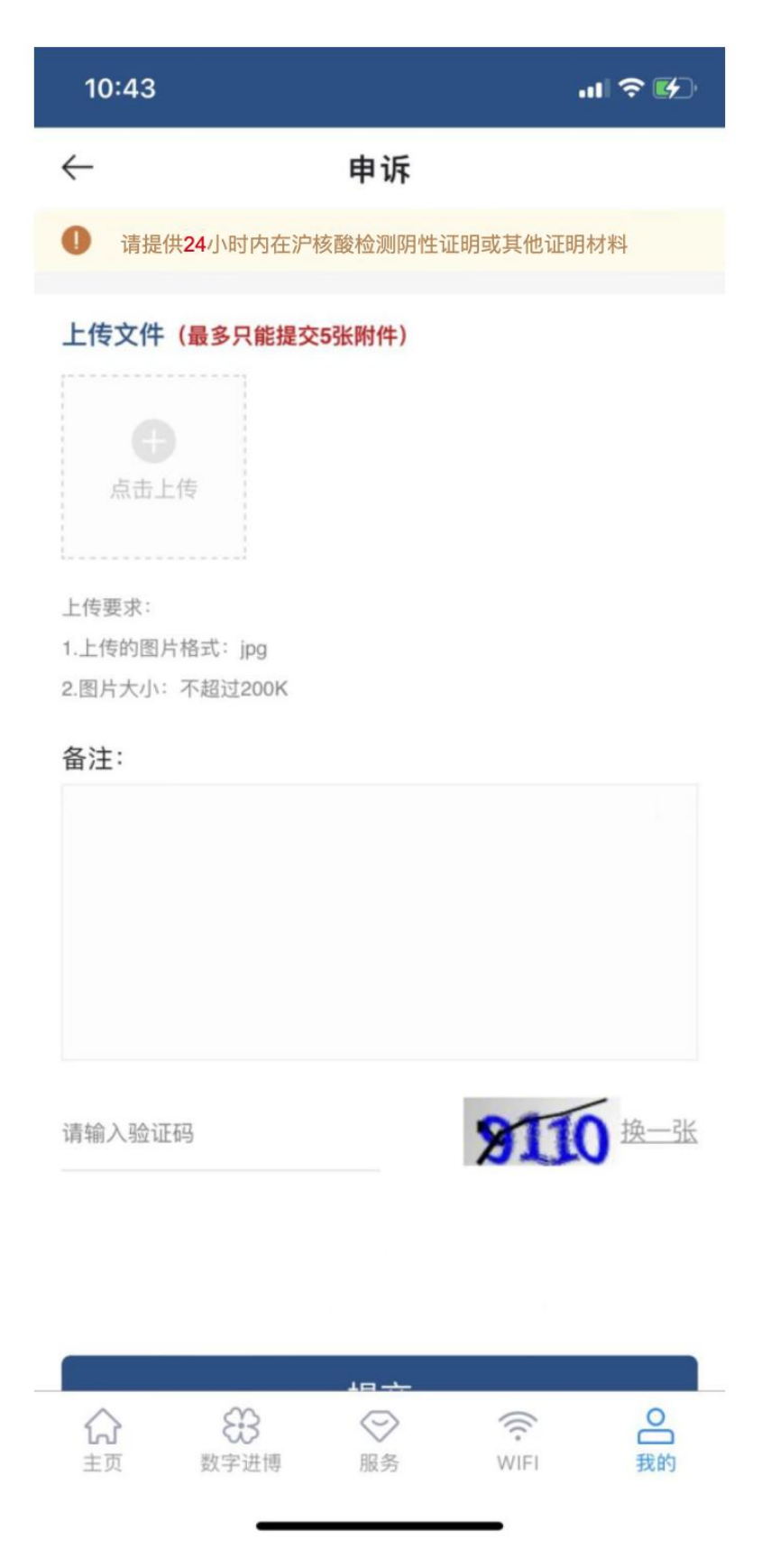

2.2 疫苗申诉: 上传疫苗接种凭证, 申诉机制, 另行通知。

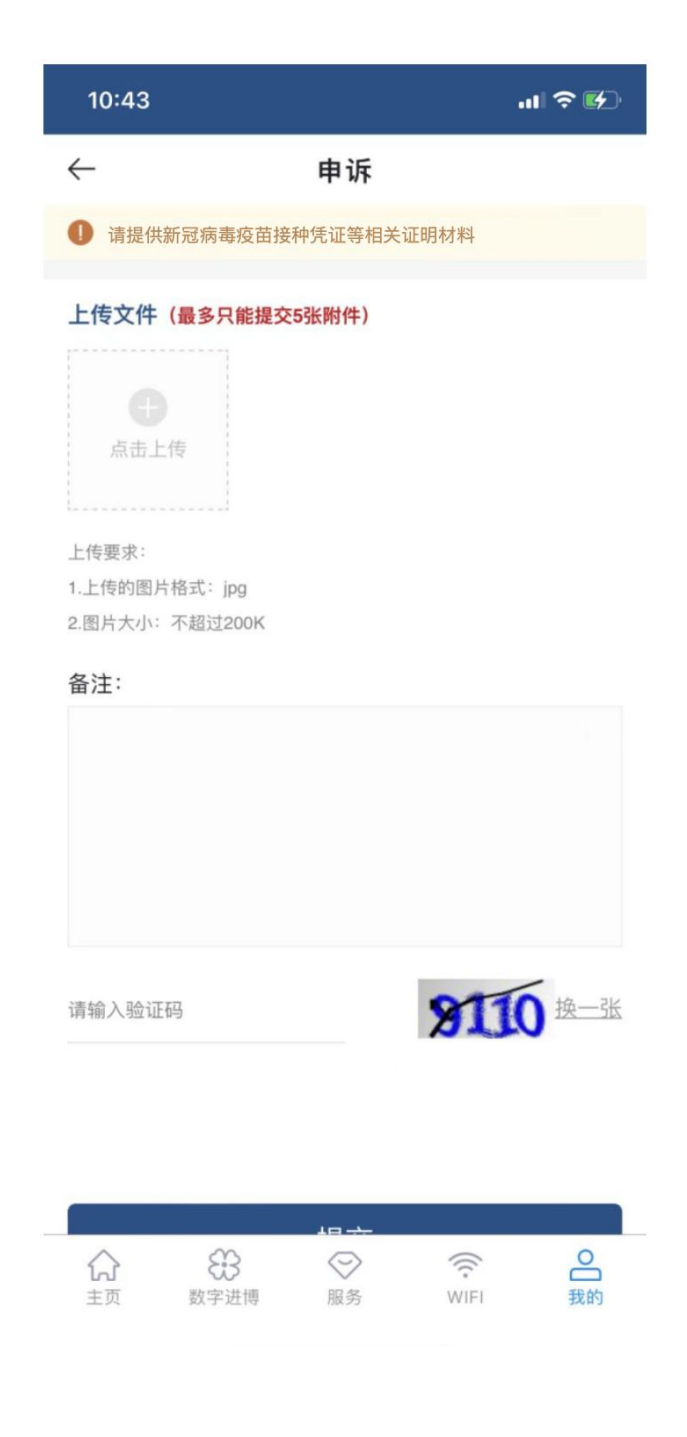

2.3 **随申码申诉:"**随申码"码色异常请拨打上海 021-12345 进行申诉

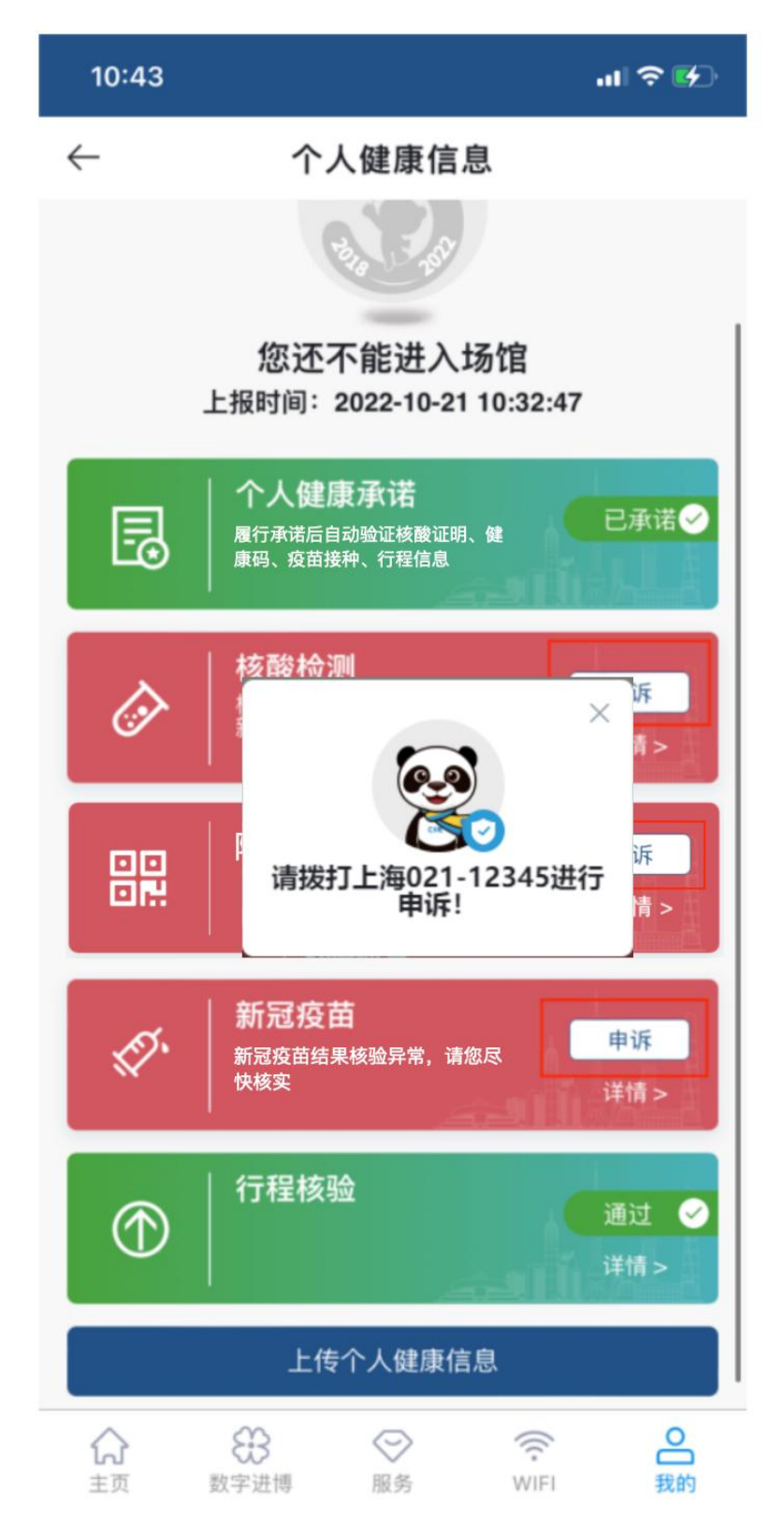

#### 3. 行程核验异常(不做申诉)

3.1 如您有以下任一情形的,将会导致行程核验异常,您不 能进入展馆:

- 在进入展区前10天内,有国内疫情高、中、低风险区所 在县(市、区、旗)旅居史;
- 在进入展区前10天内,有其他国内本土疫情(尚未划定 疫情风险区或采取区域静态管理等措施的)地区所在县 (市、区、旗)旅居史。

3.2 如您在进入展区前 10 天内, 如有国内本土疫情风险区所 在的地级市旅居史的, 将会导致行程核验异常。如确因工作 需要须参展参会, 应同时满足以下条件:

- 应持有所在地级市或以上疫情防控部门出具的健康证明, 并提前3日来沪;
- 抵沪后每日进行核酸检测,结果均为阴性且无异常症状;经第五届进博会主办方审批同意。